| Classification                                                            | NAPOPC_C                    | E5 FAQ         |               |                                    |                  | No.       | 1-007-TC    |  |  |
|---------------------------------------------------------------------------|-----------------------------|----------------|---------------|------------------------------------|------------------|-----------|-------------|--|--|
| Author                                                                    | James                       | Version        | 1.0.0         | Date                               | 2010/7/12        | Page      | 1/4         |  |  |
| -↓<br>→<br>→<br>→<br>→<br>→<br>→<br>→<br>→<br>→<br>→<br>→<br>→<br>→       |                             |                | <b>□ 7:</b> D | 。 - <del>• • • • • •</del> • • • • | 0                |           |             |  |  |
| 如何在NA                                                                     | POPC_S                      | ▶ 甲 伊 伊 伊      | ∃∠igB         | ee 惧 組                             | <i>. .</i>       |           |             |  |  |
| 應用於:                                                                      |                             |                |               |                                    |                  |           |             |  |  |
| 平台                                                                        |                             | 本              | Λ             | IAPOPC 版本                          |                  |           |             |  |  |
| WINPAC                                                                    | WinPAC /ViewPAC CE5         |                |               |                                    | NAPOPC_CE5 V2.20 |           |             |  |  |
|                                                                           |                             |                |               |                                    |                  |           |             |  |  |
|                                                                           |                             |                |               |                                    |                  |           |             |  |  |
|                                                                           | t: γ⊓ <b>7</b> ianhaa       | +== 01         |               |                                    |                  |           |             |  |  |
| 假設我们于上位<br>7 <b>B-255</b>                                                 | ╕──組 ∠igbee<br>0 (Host Conv | 候組 ·<br>erter) |               |                                    |                  |           |             |  |  |
| ZB-205                                                                    | 2 (DI)                      | criticity      |               |                                    |                  |           |             |  |  |
| <b>ZB-206</b><br>④ 個 口 亜 ナ M/                                             |                             |                |               |                                    |                  |           |             |  |  |
| 衣们只安在 №<br>杳料。                                                            | APOPC_CE5                   | 上與 ZB-25       | 50 的連線        | ,就能自里                              | 加地進一步取得          | 寺 ZB-2054 | 2/28-2060 的 |  |  |
| 具作                                                                        |                             |                |               |                                    |                  |           |             |  |  |
| 連線方式有 自                                                                   | 動建立/手動建                     | む 兩種。          |               |                                    |                  |           |             |  |  |
| 自動建立連線                                                                    |                             |                |               |                                    |                  |           |             |  |  |
|                                                                           |                             |                |               |                                    |                  |           |             |  |  |
| 步驟1                                                                       | 67 L                        |                | 1.15          |                                    |                  |           |             |  |  |
| New Open Save Device Group Tag Multi. Gener. Search Appand Shrink Monitor |                             |                |               |                                    |                  |           |             |  |  |
|                                                                           |                             |                |               |                                    |                  |           |             |  |  |
| 按下後會開啓打                                                                   | 帚描的設定頁                      | ,設定完畢          | 多即可進行         | 后到加西<br>行 <mark>掃描:</mark>         |                  |           |             |  |  |
| Search Modules                                                            |                             |                | ×             |                                    |                  |           |             |  |  |
| COM 7                                                                     | • ET-70                     | 000 🗖 Clear M  | lodules       |                                    |                  |           |             |  |  |
| Baud Rate Searching 連接 Zigbee Converter 的 COM port                        |                             |                |               |                                    |                  |           |             |  |  |
|                                                                           |                             |                |               |                                    |                  |           |             |  |  |
| □ 4800 □ 2400 □ 1200 Zigbee Converter 的 Baud rate                         |                             |                |               |                                    |                  |           |             |  |  |
| Select All Clear All                                                      |                             |                |               |                                    |                  |           |             |  |  |
|                                                                           |                             |                |               |                                    |                  |           |             |  |  |
| Address (1 to 255) Checksum Timeout (mSec)                                |                             |                |               |                                    |                  |           |             |  |  |
| Start U Disabled 200<br>End 255 I Enabled                                 |                             |                |               |                                    |                  |           |             |  |  |
|                                                                           |                             |                |               |                                    |                  |           |             |  |  |
| Status: Static                                                            |                             |                |               |                                    |                  |           |             |  |  |
| Search Stop Evit                                                          |                             |                |               |                                    |                  |           |             |  |  |
|                                                                           |                             |                |               |                                    |                  |           |             |  |  |
|                                                                           |                             |                |               |                                    |                  |           |             |  |  |
|                                                                           |                             | ICP DAS        | Co., Ltd. 7   | Technical do                       | ocument          |           |             |  |  |

| Classification                                                                                                    | NAPOPC_CE5                                      | FAQ     |       |      |           | No.  | 1-007-TC |  |  |  |
|----------------------------------------------------------------------------------------------------|-------------------------------------------------|---------|-------|------|-----------|------|----------|--|--|--|
| Author                                                                                                    | James                                           | Version | 1.0.0 | Date | 2010/7/12 | Page | 2/4      |  |  |  |
| Author James Version 1.0.0 Date 2010/7/12 Page 2/4   步驟 2 掃描完畢後,便可在 NAPOPC_CE5 取得 ZB-2052/ZB-2060 的資料。   File Add Edit Yiew Options Help Device Group Tag With Page 2/4   Image: Provide Conternation of the conternation of the conternation |                                                 |         |       |      |           |      |          |  |  |  |
| LatchHigh                                                                                                    | DOs<br>DICounter<br>LatchLowDIs<br>LatchHighDIs |         |       |      |           |      |          |  |  |  |
| 手動建立連線(DCON)<br>步驟 1                                                                                                    |                                                 |         |       |      |           |      |          |  |  |  |
| New Open Save Device Group Tag Multi. Gener Search Expand Shrink Monitor                                                                                                    |                                                 |         |       |      |           |      |          |  |  |  |
| 任上力上具列選擇 "Device" 新增設備,按卜後曾出現設定員。<br>注意下圖標出的幾項設定,設定完畢後即可按下 "OK" 新增設備。                                                                                                    |                                                 |         |       |      |           |      |          |  |  |  |
|                                                                                                    |                                                 |         |       |      |           |      |          |  |  |  |
| ICP DAS Co., Ltd. Technical document                                                                                                    |                                                 |         |       |      |           |      |          |  |  |  |

| Classification                                                                                                    | NAPOPC_CE5                                                                                                    | FAQ                                        |                                                                |          |               | No.  | 1-007-TC |
|----------------------------------------------------------------------------------------------------|----------------------------------------------------------------------------------------------------|--------------------------------------------|----------------------------------------------------------------|----------|---------------|------|----------|
| Author                                                                                                    | James                                                                                                    | Version                                    | 1.0.0                                                          | Date     | 2010/7/12     | Page | 3/4      |
| Select Device<br>Device Name 20<br>O I-7KA-8KA-8'<br>Module Setting<br>Remote<br>With Comb<br>Address 1<br>Slot 0<br>COM Port Setti | 通訊協定<br>CFRUET<br>152<br>7K/ZB-2K I/O Module<br>7K<br>oller Controller<br>8K<br>(0.255)<br>(模組 Ac                                                                                                    | C Mod                                      | bus<br>ZB-2K 2052 •<br>87K •<br>(mSec) 500<br>scksum Disable • |          | 莫組型號          |      |          |
| COM Fort setting<br>Baud Rate 115<br>O RPC<br>Controller Setting<br>IP Address 192<br>Simulate I/O (d<br>Pending Time               | ng<br>200<br>1200<br>1200<br>1000<br>1000<br>1000<br>1000<br>1000<br>1000<br>1000<br>1000<br>1000<br>1000<br>1000<br>1000<br>100<br>100 | 妾 Zigbee<br>Stop 1<br>[505<br>185/Modbus o | e Converter 的<br>Bits 1 了<br>Timeout 500<br>levice)            | COM p    | ort / Baud ra | te   |          |
| <b>步驟 2</b><br>新增後可看到構<br>File Add Edit ⊻iew<br>New Open Sav<br>2052                                                                | 其組已建立:<br>Options Help<br>Ve Device Group                                                                                                    | OK<br>Tag Muh                              | Cancel                                                         | Expand 3 | Type CF       |      |          |

| Classification                            | NAPOPC_                             | CE5 FAQ     |          |               |                        | No.              | 1-007-TC |
|-------------------------------------------|-------------------------------------|-------------|----------|---------------|------------------------|------------------|----------|
| Author                                    | James                               | Version     | 1.0.0    | Date          | 2010/7/12              | Page             | 4/4      |
| 再按下上方工具                                   | .列的 "Gen                            | erate Taq", | 便會依照     | 模組規格自         | 動建立資料點                 | °                |          |
|                                           |                                     |             |          |               |                        |                  |          |
| File <u>A</u> dd <u>E</u> dit <u>Y</u> ie | w Options <u>H</u> e<br>In American | lp          |          | va 🔊 -        | .=2                    |                  |          |
| New Open S                                | ave Device                          | Group Tag   | Multi. G | ener Search E | xpand Shrink M         | <b>S</b> lonitor |          |
| E 2052                                    |                                     |             |          | Name          | Type<br>Disital Japant | Ch               |          |
| DIS DIS DIS                               |                                     |             |          | S LatchHighDI | LatchHigh DI           |                  |          |
| LatchLowL                                 | JIS<br>DIS                          |             |          |               | LatchLow DI            |                  |          |
|                                           |                                     |             |          |               |                        |                  |          |
|                                           |                                     |             |          |               |                        |                  |          |
|                                           |                                     |             |          |               |                        |                  |          |
|                                           |                                     |             |          |               |                        |                  |          |
|                                           |                                     |             |          |               |                        |                  |          |
| 步驟3                                       |                                     |             |          |               |                        |                  |          |
| 重複上远步驟元                                   | 版建稱 ZB·                             | -2060,讓仕    | NAPOP    | J_CE5 興 Zi    | gbee I/O 模組            | 1父撄貸料。           |          |
|                                           |                                     |             |          |               |                        |                  |          |
|                                           |                                     |             |          |               |                        |                  |          |
|                                           |                                     |             |          |               |                        |                  |          |
|                                           |                                     |             |          |               |                        |                  |          |
|                                           |                                     |             |          |               |                        |                  |          |
|                                           |                                     |             |          |               |                        |                  |          |
|                                           |                                     |             |          |               |                        |                  |          |
|                                           |                                     |             |          |               |                        |                  |          |
|                                           |                                     |             |          |               |                        |                  |          |
|                                           |                                     |             |          |               |                        |                  |          |
|                                           |                                     |             |          |               |                        |                  |          |
|                                           |                                     |             |          |               |                        |                  |          |
|                                           |                                     |             |          |               |                        |                  |          |
|                                           |                                     |             |          |               |                        |                  |          |
|                                           |                                     |             |          |               |                        |                  |          |
|                                           |                                     |             |          |               |                        |                  |          |
|                                           |                                     |             |          |               |                        |                  |          |
| ICP DAS Co., Ltd. Technical document      |                                     |             |          |               |                        |                  |          |